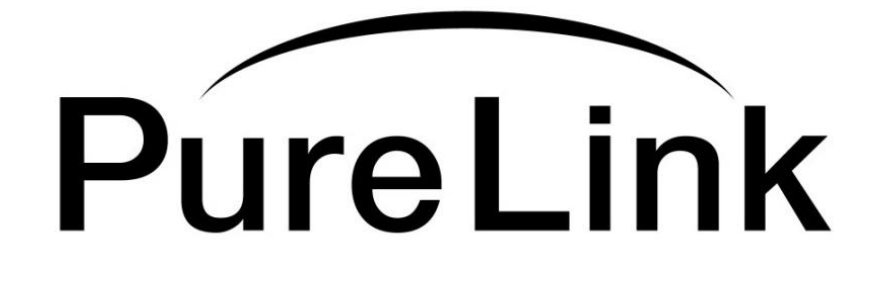

# **Troubleshooting Guide**

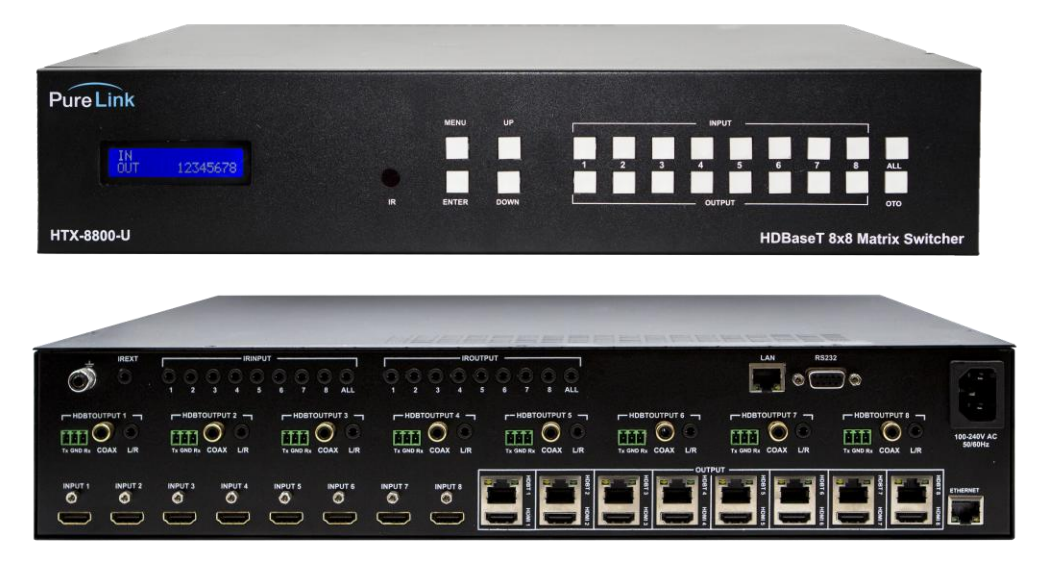

# **HTX Series**

# Ultra HD/4K HDMI to HDBaseT Matrix Switcher with POE and HDCP 2.2

# PureLink<sup>™</sup>

22-10 State Rt 208 Fair Lawn, NJ 07410 USA Tel: +1.201.488.3232 Fax: +1.201.621.6118 E-mail: <u>sales@purelinkav.com</u> www.purelinkav.com

For order support, please contact your local dealer. For technical support, please contact us at <a href="mailto:support@purelinkav.com">support@purelinkav.com</a>

# TABLE OF CONTENTS

| Chapter 1. Important Facts                                                    |            |
|-------------------------------------------------------------------------------|------------|
| <ol> <li>HTX Series Important Facts</li> <li>Other Important Facts</li> </ol> | <br>3<br>3 |
| Chapter 2. Basic Troubleshooting                                              |            |
| 1. Pre-Troubleshooting Steps                                                  | <br>4      |
| 2. Symptoms                                                                   | <br>4      |
| 3. Probable Causes                                                            | <br>4      |
| Chapter 3. EDID Management                                                    |            |

| 1. EDID Settings     |   | 5  |
|----------------------|---|----|
| 2. External EDID     |   | 6  |
| a. Front of the HTX  |   | 6  |
| b. Web UI            |   | 7  |
| I. How to Setup IPV4 | l | 7  |
| 3. Internal EDID     |   | 12 |
| a. Front of the HTX  |   | 12 |
| b. Web UI            |   | 13 |

# Chapter 1. Important Facts

# 1. HTX series matrix important facts

\* HTX matrix supports HDMI 2.0, HDR, and HDCP 2.2.

\* HTX matrix supports resolution up to 4K@50/60Hz (4:4:4 pixel format).

\* Default EDID on the HTX matrix is 4K@60Hz (4:2:0 bitstream)

\* HTX matrix is not a scaling unit (1080p source will output 1080p despite the display being a 4K capable display and 4K source many not display video/audio if the display is not capable of 4K.)

# 2. Other important facts

\* There are three kinds of HDMI 2.0 support sources and devices by maximum supported resolution.

- 1. Maximum resolution up to 4K@60Hz (4:4:4).
- 2. Maximum resolution up to 4K@60Hz (4:2:0).
- 3. Maximum resolution up to 4K@30Hz (4:4:4).

Please refer to their manual.

\* Some sources and displays may not support HDR. Please refer to their manual.

\* If the display does not support certain audio format, there may be audio issues such as lip sync. Please refer to their manual.

\* HDbaseT does not support 4K@60Hz (4:4:4) -18 Gbps and only supports up to 4K@60Hz (4:2:0) - 10.2 Gbps.

# Chapter 2. Basic Troubleshooting

# 1. Basic Troubleshooting Steps

- Power cycle the unit
- Power cycle the unit by disconnecting / reconnecting the power supply
- Check and take note of the Firmware Info
- Swap known-working HDMI/CAT Cables to see if the issue persists
- Make sure the cables are within maximum distance
- If you own an HTX RX extender, check if it has its LINK/DATA Led light ON

### 2. Symptoms

- No Pictures
- No Video Signal
- Flickering / Blinking Pictures
- Wrong Color Output (e.g Green, Pink, or Black Screen)
- Audio, but no Video
- Video, but no Audio
- Displaying incorrect Resolution

### 3. Probable Causes

- \* Source does not support the resolution/or the function is turned off.
- \* Display does not support the resolution/or the function is turned off
- \* The cables are not connected properly or damaged
- \* The routing is incorrect
- \* EDID does not match
- \* Display does not support HDCP 2.2

# Chapter 3. EDID Management

# 1. EDID settings

EDID stands for Extended Display Identification Data.

EDID is an industry standard for AV Source and Display devices which automatically communicates manufacturer specification and data between devices.

This allows your AV source to send the best compatible signal data to your screen, TV, or projector to ensure the best possible picture results.

EDID data includes manufacturer and specification data including:

- Brand
- Product Code
- Date of Manufacture
- Video Input Type
- Horizontal and Vertical Size
- Supported features
- Color characteristics
- Timing information

# 2. Saving External EDID

This function acquires the default EDID of the Display to the input of your selection.

## a. Front of the UX

1) Select the Menu button and scroll up and down for the desired Output (HDMI/HDBaseT). Then press enter.

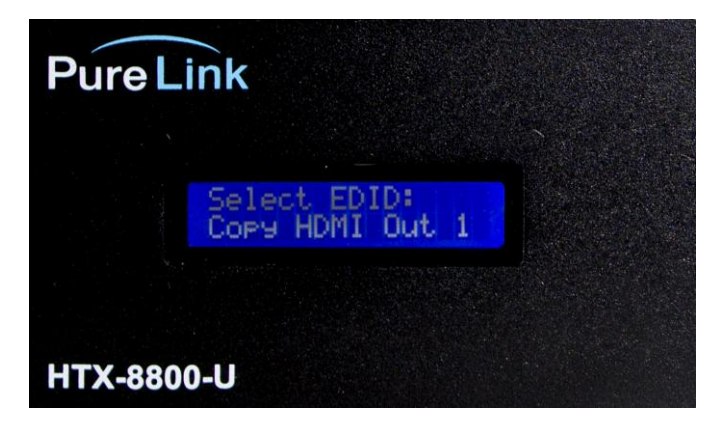

< PIC. EDID Menu List - HDMI Output 1>

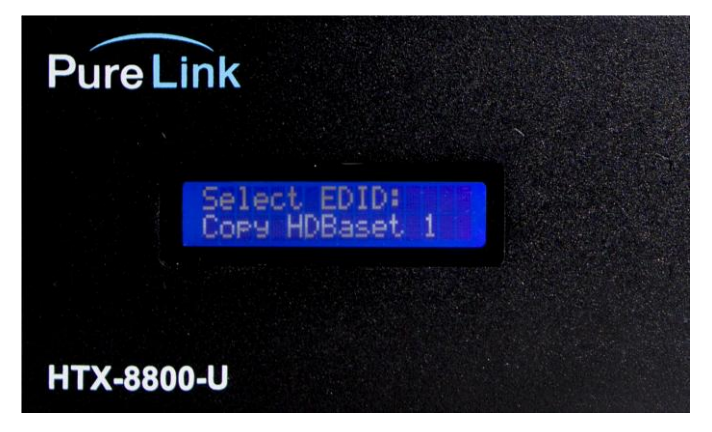

< PIC. EDID Menu List – HDBaset Output 1>

2) Scroll up and down and press enter once you find the desired Input.

| PureLink                  |                                |       |
|---------------------------|--------------------------------|-------|
|                           |                                | MENU  |
| Copy To Input:<br>Input 1 | ENTER ONCE YOU FIND YOUR INPUT |       |
|                           | IR                             | ENTER |
| HTX-8800-U                |                                |       |

< PIC. Input Menu List – Input 1>

3) The following message will appear on the screen if the EDID is successfully passing the signal.

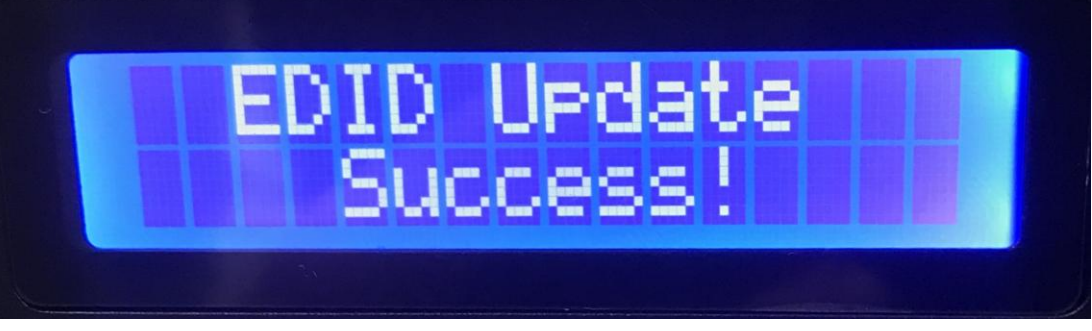

< PIC. EDID Status - Update was Successful>

4) If the issue persists, then please continue onto Saving External EDID - Web UI.

#### b. Web UI

1) Make sure to connect the UX and the PC to the same network via LAN cable. If a direct connection is made, remember to have the correct IPV4 Settings setup for the PC.

# I. How to Setup IPV4

1. Right-click your internet icon on the bottom right and Open Network & Internet Settings.

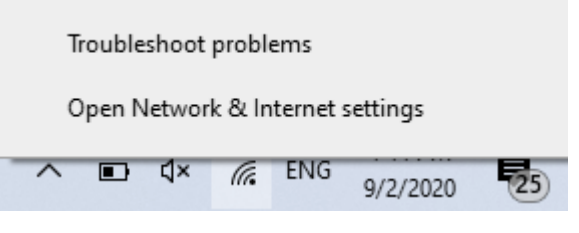

< PIC. Open Network & Internet settings >

2. Click Change Adapter Options.

# Change your network settings

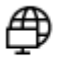

Change adapter options View network adapters and change connection settings.

< PIC. Change Adapter Options>

3. Double-click the ethernet cable connected to the PC.

| Network Connections                                                                                                    |                                         |                        |                                                                 | _                |       |       | $\times$ |
|----------------------------------------------------------------------------------------------------|-----------------------------------------|------------------------|-----------------------------------------------------------------|------------------|-------|-------|----------|
| $\leftarrow \rightarrow \ \lor \  \   \uparrow \  \   $ Control Panel $\rightarrow \   $ Net                                  | work and Internet > Network C           | onnections             |                                                                 | ~ Ō              | Searc | ch Ne | Q        |
| Organize   Disable this network device                                                                                        | Diagnose this connection                | Rename this connection | »                                                               | 1<br>1<br>1<br>1 | -     |       | ?        |
| Bluetooth Network Connection<br>Not connected<br>Bluetooth Device (Personal Ar<br>Wi-Fi<br>Pure2G<br>Qualcomm QCA9377 802.11a | Ethernet<br>PureLink<br>ASIX AX88179 US | 58 3.0 to Giga         | Ethernet 3<br>Network cable unplugged<br>TAP-Windows Adapter V9 |                  |       |       |          |
| 4 items 1 item selected                                                                                                    |                                         |                        |                                                                 |                  |       |       | =        |

< PIC. Windows Network Connections>

4. Go to Properties

| 🖞 Ethernet Statu    | IS            |                               |
|---------------------|---------------|-------------------------------|
| General             |               |                               |
| Connection          |               |                               |
| IPv4 Connect        | vity:         | No Internet acces             |
| IPv6 Connect        | ivity:        | No network acces              |
| Media State:        |               | Enable                        |
| Duration:           |               | 00:22:3                       |
| Speed:              |               | 1.0 Gbp                       |
| Details<br>Activity |               |                               |
|                     | -             |                               |
|                     | Sent —        | Received                      |
| Bytes:              | Sent — 48,855 | Receiver - Receiver           |
| Bytes:              | Sent — 48,855 | Received<br>53,56<br>Diagnose |

< PIC. Ethernet Status - Properties>

5. Double-click the IPV4 to open its settings.

| Ethernet Properties                                                                                                    | Х |
|----------------------------------------------------------------------------------------------------|---|
| Networking Sharing                                                                                                    |   |
| Connect using:                                                                                                    |   |
| 🚽 ASIX AX88179 USB 3.0 to Gigabit Ethernet Adapter #2                                                                                                    |   |
| Configure This connection uses the following items:                                                                                                    | ] |
| Image: Client for Microsoft Networks                                                                                                    |   |
| Install Uninstall Properties                                                                                                    |   |
| Description<br>Transmission Control Protocol/Internet Protocol. The default<br>wide area network protocol that provides communication<br>across diverse interconnected networks.<br>OK Cancel |   |

< PIC. IPV4 Settings>

6. Configure the IPV4 settings by selecting "Use the following IP address" and manually entering the IP address, Subnet mask, and Default gateway. (**Remember: the IPv4's IP** address must be different from the HTX's IP address.)

| Internet Protocol Version 4 (TCP/IPv4) Properties                                                                     |                                                                      |  |
|----------------------------------------------------------------------------------------------------|----------------------------------------------------------------------|--|
| General                                                                                                    |                                                                      |  |
| You can get IP settings assigned autom<br>this capability. Otherwise, you need to<br>for the appropriate IP settings. | natically if your network supports<br>ask your network administrator |  |
| Obtain an IP address automatical                                                                                      | у                                                                    |  |
| • Use the following IP address:                                                                                       |                                                                      |  |
| IP address:                                                                                                    | 192.168.1.7                                                          |  |
| Subnet mask:                                                                                                    | 255.255.255.0                                                        |  |
| Default gateway:                                                                                                    | 192.168.1.1                                                          |  |
| Obtain DNS server address autom                                                                                       | atically                                                             |  |
| • Use the following DNS server addr                                                                                   | resses:                                                              |  |
| Preferred DNS server:                                                                                                 |                                                                      |  |
| Alternate DNS server:                                                                                                 |                                                                      |  |
| Validate settings upon exit                                                                                           | Advanced                                                             |  |
|                                                                                                    | OK Cancel                                                            |  |
| < PIC. IPV4 Config                                                                                                    | uration Settings>                                                    |  |

2) To manually find the IP address of the HTX, Press and Hold the Menu button until the IP address is displayed. (\*Do not let go of the button, otherwise the display will revert to its main screen.)

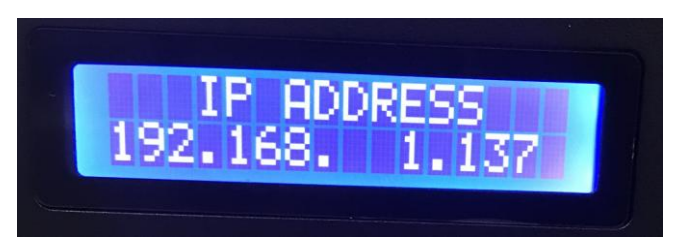

| < PIC. HTX's IP Addres | S> |
|------------------------|----|
|------------------------|----|

3) Enter the HTX's IP address into the URL of a web browser (\*We recommend using Chrome.)4) Go to the EDID tab

| General |                                                                                                    | Device Ver:2.40 Web Ver: 10.13                                |
|---------|----------------------------------------------------------------------------------------------------|---------------------------------------------------------------|
| Control | Set EDID Mode 1080P PCM 2CH HDR                                                                                              | to IN 1 Set                                                   |
| EDID    | Copy EDID From     HDMI OUT 1       Open EDID File     Open file                                                             | ✓ to     IN 1     ✓     Set       ✓ to     IN 1     ✓     Set |
| Status  | IN 1: 4k60 4:2:0 PCM 2CH HDR                                                                                                 |                                                               |
| Upgrade | IN 2: 4k60 4:2:0 PCM 2CH HDR<br>IN 3: 4k60 4:2:0 PCM 2CH HDR<br>IN 4: 4k60 4:2:0 PCM 2CH HDR<br>IN 5: 4k60 4:2:0 PCM 2CH HDR | EDID merge                                                    |
|         | IN 6: 4k60 4:2:0 PCM 2CH HDR<br>IN 7: 4k60 4:2:0 PCM 2CH HDR<br>IN 8: 4k60 4:2:0 PCM 2CH HDR                                 | Refresh                                                       |

< PIC. EDID Tab>

5) Find the line "Copy EDID From".

| Copy EDID From | HDMI OUT 1              | 🔽 to | IN 1 🔽 | Set |  |
|----------------|-------------------------|------|--------|-----|--|
|                | < PIC. "Copy EDID From" | >    |        |     |  |

| General | Device Ver:2.40 Web Ver: 10.13                  |
|---------|-------------------------------------------------|
|         |                                                 |
| Control | Set EDID Mode 1080P PCM 2CH HDR I to IN 1 Set   |
| FDID    | Copy EDID From HDMI OUT 1 v to IN 1 v Set       |
| EDID    | Open EDID File                                  |
|         | HDMI OUT 2                                      |
| Status  | HDMI OUT 3                                      |
|         | IN 1: 4k60 4:2:0 HDMI OUT 4<br>IN 2: 4k60 4:2:0 |
| Upgrade | IN 3: 4k60 4:2:0 HDMI OUT 5                     |
|         | IN 4: 4k60 4:2:0 HDMI OUT 6<br>IN 5: 4k60 4:2:0 |
|         | IN 6: 4k60 4:2:0 HDMI OUT 7                     |
|         | IN 7: 4K60 4:2:0<br>IN 8: 4k60 4:2:0 HDMI OUT 8 |
|         | HDBT OUT 1                                      |
|         | HDBT OUT 2                                      |
|         | HDBT OUT 3                                      |

6) For the first drop-down menu, select the desired HDMI/HDBaseT Output.

< PIC. "Copy EDID From" – Output Drop Down Menu>

7) For the second drop-down menu, select the desired Input.

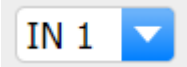

< PIC. "Copy EDID From" – Input Drop Down Menu>

8) Click Set and make sure to check the Input status on the section below.

| General           |                                                                                                    | Device Ver:2.40 Web Ver: 10.13      |
|-------------------|----------------------------------------------------------------------------------------------------|-------------------------------------|
| Control           | Set EDID Mode 1080P PCM 2CH HDR                                                                                                    | to IN 1 Set                         |
| EDID              | Copy EDID From HDMI OUT 4 Open EDID File <i>Open file</i>                                                                                                    | ✓ to IN 1 ✓ Set     ✓ to IN 1 ✓ Set |
| Status<br>Upgrade | IN 1: HDMI OUT 4<br>IN 2: 4k60 4:2:0 PCM 2CH HDR<br>IN 3: 4k60 4:2:0 PCM 2CH HDR<br>IN 4: 4k60 4:2:0 PCM 2CH HDR<br>IN 5: 4k60 4:2:0 PCM 2CH HDR<br>IN 6: 4k60 4:2:0 PCM 2CH HDR<br>IN 7: 4k60 4:2:0 PCM 2CH HDR<br>IN 8: 4k60 4:2:0 PCM 2CH HDR | EDID merge                          |

< PIC. EDID – Input 1: Resolution Results >

10) If the issue persists, please continue to **Saving Internal EDID.** 

# 3. Saving Internal EDID

HTX Matrix carries 16 pre-loaded EDID that can be saved to the inputs.

### a. Front of the UX

1) Select the Menu button and scroll up and down for the desired Resolution. Then press enter.

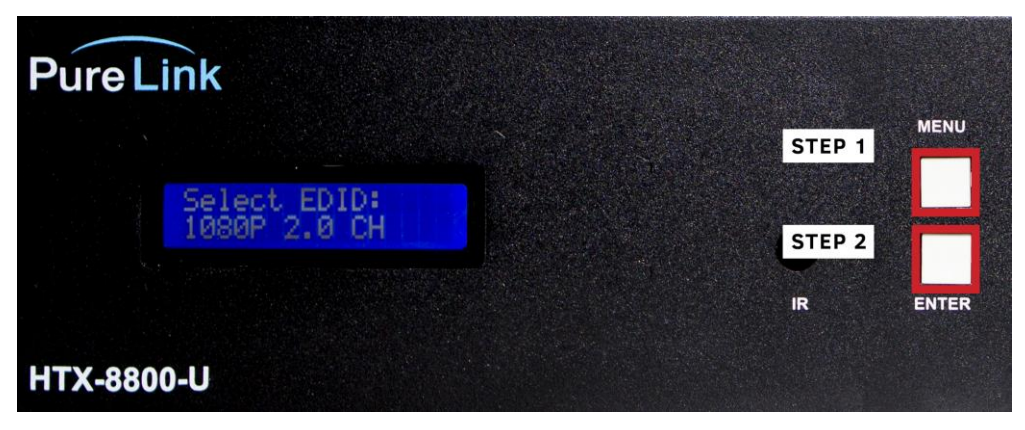

2) Scroll up and down and press enter once you find the desired Input.

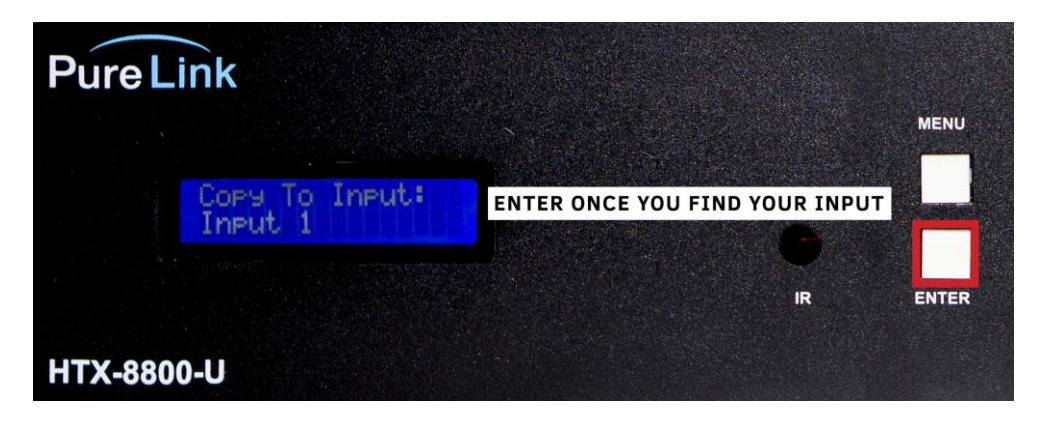

< PIC. Input Menu List – Input 1>

3) The following message will appear on the screen if the EDID is successfully passing the signal.

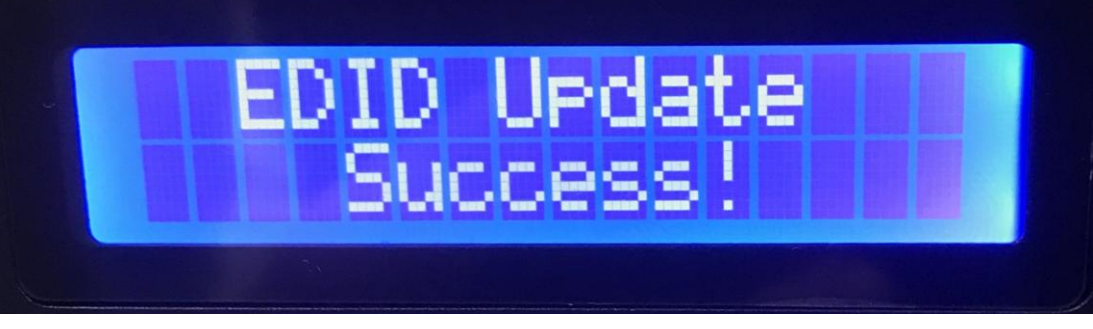

< PIC. EDID Status – Update was Successful>

4) If the issue persists, then contact technical support via phone number (201)-488-3232 or email at <a href="mailto:support@purelinkav.com">support@purelinkav.com</a>.

# b. Web UI

1) Make sure to connect the UX and the PC to the same network via LAN cable. If a direct connection is made, remember to have the correct IPV4 Settings setup for the PC. (Refer to page 7)

2) To manually find the IP address of the HTX, Press and Hold the Menu button until the IP address is displayed. (\*Do not let go of the button, otherwise the display will revert to its main screen.)

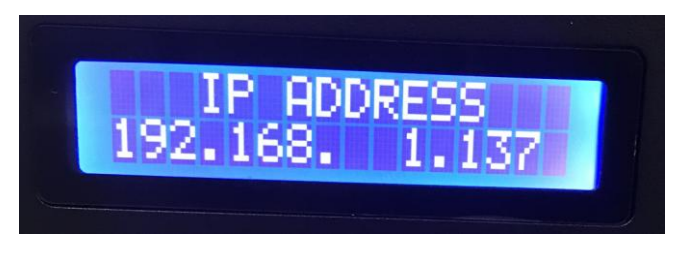

< PIC. HTX's IP Address >

3) Enter the IP address into the URL of a web browser (\*We recommend using Chrome.)

| General          |                                                                              |                                                          |            | Device V   | /er:2.40 Web Ver: 10.13 |
|------------------|------------------------------------------------------------------------------|----------------------------------------------------------|------------|------------|-------------------------|
| Control          | Set EDID Mode                                                                | 1080P PCM 2CH HDR                                        | 🔽 to       | IN 1 🔽     | Set                     |
| FDID             | Copy EDID From                                                               | HDMI OUT 1                                               | 🔽 to       | IN 1 🔽     | Set                     |
|                  | Open EDID File                                                               | Open file                                                | 🔽 to       | IN 1 🔽     | Set                     |
| Status           | IN 1: 4k60 4:2:0<br>IN 2: 4k60 4:2:0                                         | PCM 2CH HDR<br>PCM 2CH HDR                               |            |            |                         |
| Upgrade          | IN 3: 4k60 4:2:0<br>IN 4: 4k60 4:2:0<br>IN 5: 4k60 4:2:0                     | PCM 2CH HDR<br>PCM 2CH HDR<br>PCM 2CH HDR                | EDID merge | $\bigcirc$ |                         |
|                  | IN 5: 4k60 4:2:0<br>IN 6: 4k60 4:2:0<br>IN 7: 4k60 4:2:0<br>IN 8: 4k60 4:2:0 | PCM 2CH HDR<br>PCM 2CH HDR<br>PCM 2CH HDR<br>PCM 2CH HDR | Refresh    |            |                         |
| 5) Find the line | e "Set EDID Mode                                                             | e".                                                      |            |            |                         |
| Set EDID Mode    | 1080P PCM 2                                                                  | CH HDR                                                   | to I       | N 1 🔽      | Set                     |

Go to the EDID tab

< PIC. "Set EDID Mode" >

| General |                                                       |                                                                                                    |         |        |     |
|---------|-------------------------------------------------------|----------------------------------------------------------------------------------------------------|---------|--------|-----|
| Control | Set EDID Mode                                         | 1080P PCM 2CH HDR                                                                                                    | to      | IN 1 🔽 | Set |
| EDID    | Copy EDID From                                        | 1080P Dolby/DTS 5.1 HDR<br>1080P HD Audio 7.1 HDR                                                                     | to      | IN 1   | Set |
| Status  |                                                       | 1080i Stereo Audio 2.0<br>1080i Dolby/DTS 5.1<br>1080i HD Audio 7.1<br>3D Stereo Audio 2.0                            | 10      |        | Set |
| Upgrade | IN 2: 1080P PCM<br>IN 3: 1080P PCM<br>IN 4: 1080P PCM | 3D Dolby/DTS 5.1<br>3D HD Audio 7.1<br>4K 30 PCM 2CH HDR<br>4K 30 Dolby/DTS 5.1 HDR                                   | ge<br>h |        |     |
|         |                                                       | 4K 30 HD Audio 7.1 HDR<br>4K 60(4:2:0) PCM 2CH HDR<br>4K 60(4:2:0) Dolby/DTS 5.1 HDR<br>4K 60(4:2:0) HD Audio 7.1 HDR |         |        |     |

6) For the first drop-down menu, select the desired Resolution.

< PIC. "Set EDID Mode" – Resolution Drop Down List>

7) For the second drop-down menu, select the desired Input.

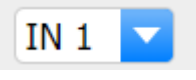

< PIC. "Set EDID Mode" – Input Drop Down List>

8) Click Set and make sure to check the Input status on the section below.

| General | Device Ver:2.40 Web Ver: 10                                                                                                    | .13 |
|---------|----------------------------------------------------------------------------------------------------|-----|
| Control | Set EDID Mode                                                                                                    |     |
| EDID    | Copy EDID From       HDMI OUT 4       Image: Total of the set         Open EDID File       Open file       Image: Total of total of the set                  |     |
| Status  | IN 1: 1080P PCM 2CH HDR                                                                                                    |     |
| Upgrade | IN 2: 4k60 4:2:0 PCM 2CH HDR<br>IN 3: 4k60 4:2:0 PCM 2CH HDR<br>IN 4: 4k60 4:2:0 PCM 2CH HDR<br>IN 5: 4k60 4:2:0 PCM 2CH HDR<br>IN 5: 4k60 4:2:0 PCM 2CH HDR |     |
|         | IN 6: 4k60 4:2:0 PCM 2CH HDR<br>IN 7: 4k60 4:2:0 PCM 2CH HDR<br>IN 8: 4k60 4:2:0 PCM 2CH HDR                                                                 |     |

< PIC. EDID – Input 1: Resolution Change Results >

9) If the issue persists, then contact technical support via phone number (201)-488-3232 or email

# at support@purelinkav.com.